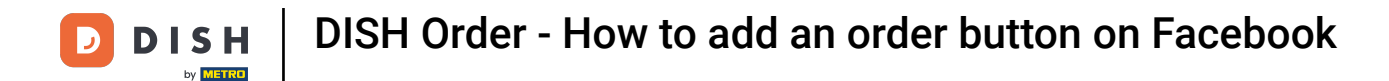

• Once you are logged in to your Facebook page click on add a button.

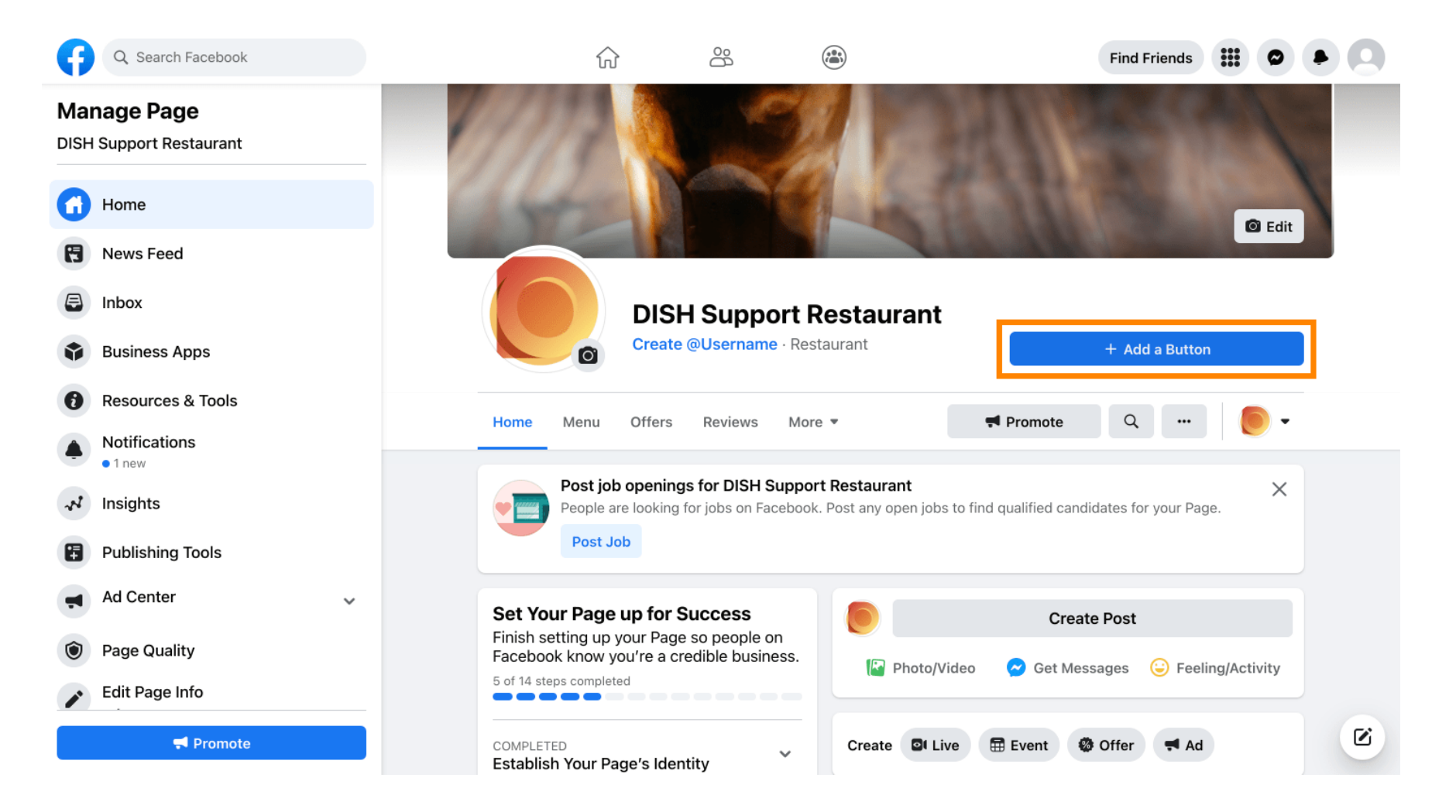

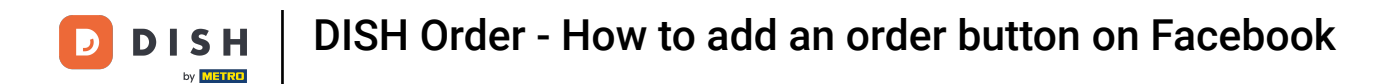

### A pop-up will open with different options. Then select start order.

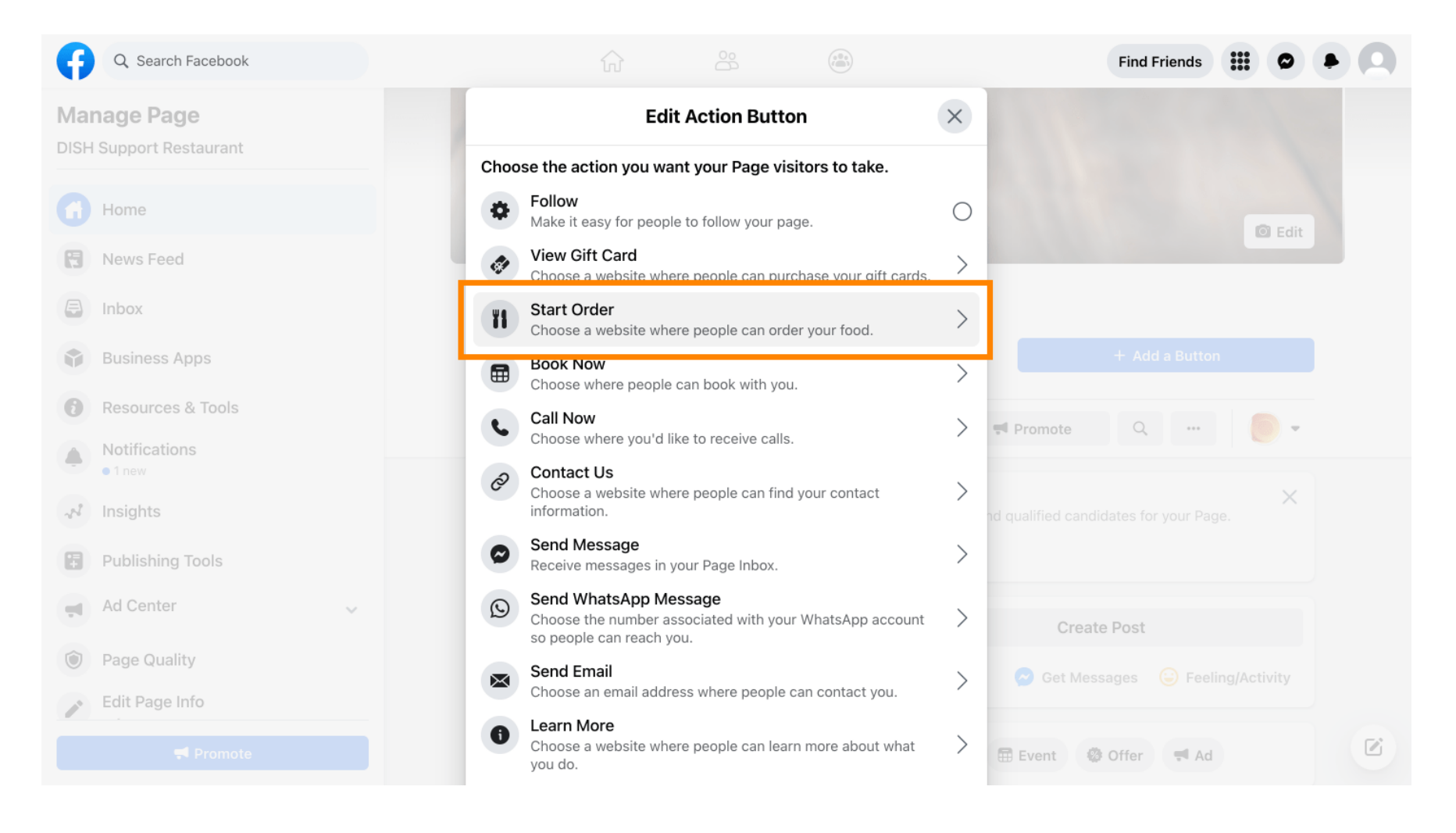

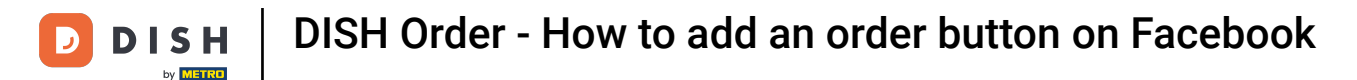

## Now enter your DISH Order menu URL.

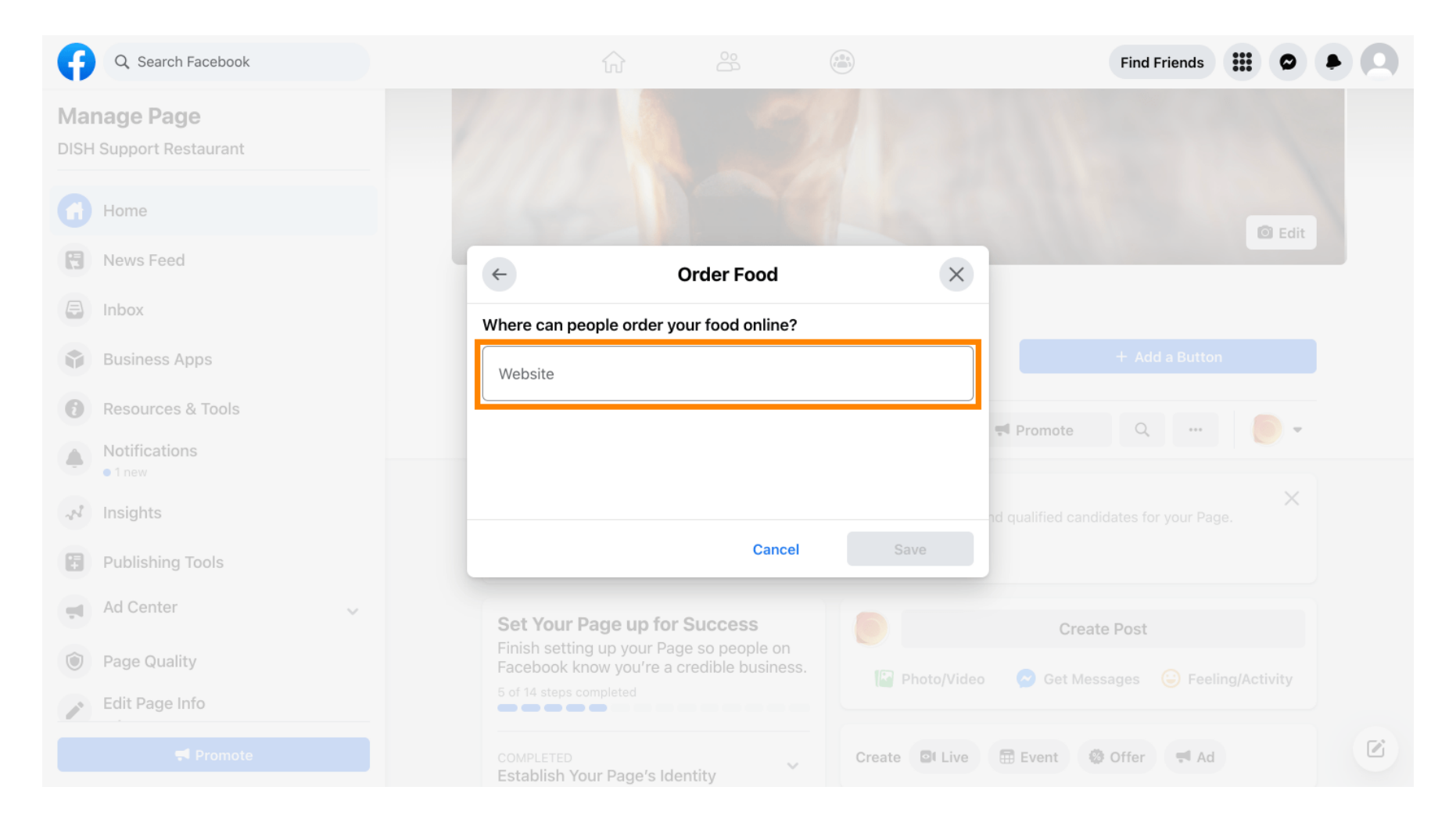

**DISH** Order - How to add an order button on Facebook

# • And click on save to proceed.

D

| Q Search Facebook                   |                                         |                          |               | Find Friends                                  |     |
|-------------------------------------|-----------------------------------------|--------------------------|---------------|-----------------------------------------------|-----|
| Manage Page DISH Support Restaurant |                                         |                          |               |                                               |     |
| Home                                |                                         |                          |               | I E E                                         | lit |
| R News Feed                         | ÷                                       | Order Food               | ×             |                                               |     |
| Inbox                               | Where can people                        | e order your food online | ?             |                                               |     |
| Business Apps                       | Website                                 |                          | •             |                                               |     |
| Resources & Tools                   |                                         |                          |               | Promote Q                                     | *   |
| Notifications     I new             |                                         |                          |               |                                               |     |
| A Insights                          |                                         |                          |               | Create Post                                   |     |
| Publishing Tools                    |                                         | Cance                    | el Save       | 😒 Get Messages 🛛 😂 Feeling/Activity           |     |
| Ad Center                           |                                         |                          | Create I Live | 🛱 Event - 🚳 Offer - 🛒 Ad                      |     |
| Dage Quality                        | Establish Your P                        | age's Identity           |               |                                               |     |
| P Edit Page Info                    | 7 STEPS LEFT<br><b>Provide Info and</b> | Preferences              | DISH Supp     | ort Restaurant updated their profile picture. |     |
|                                     | 2 STEPS LEFT<br>Introduce Your I        | Page                     | •             |                                               |     |

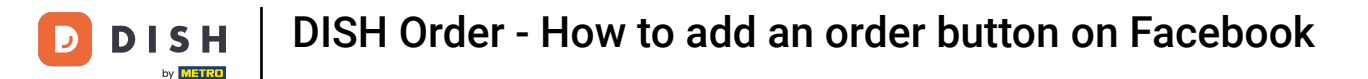

#### The small pop-up in the bottom left corner indicates that the button was successfully added.

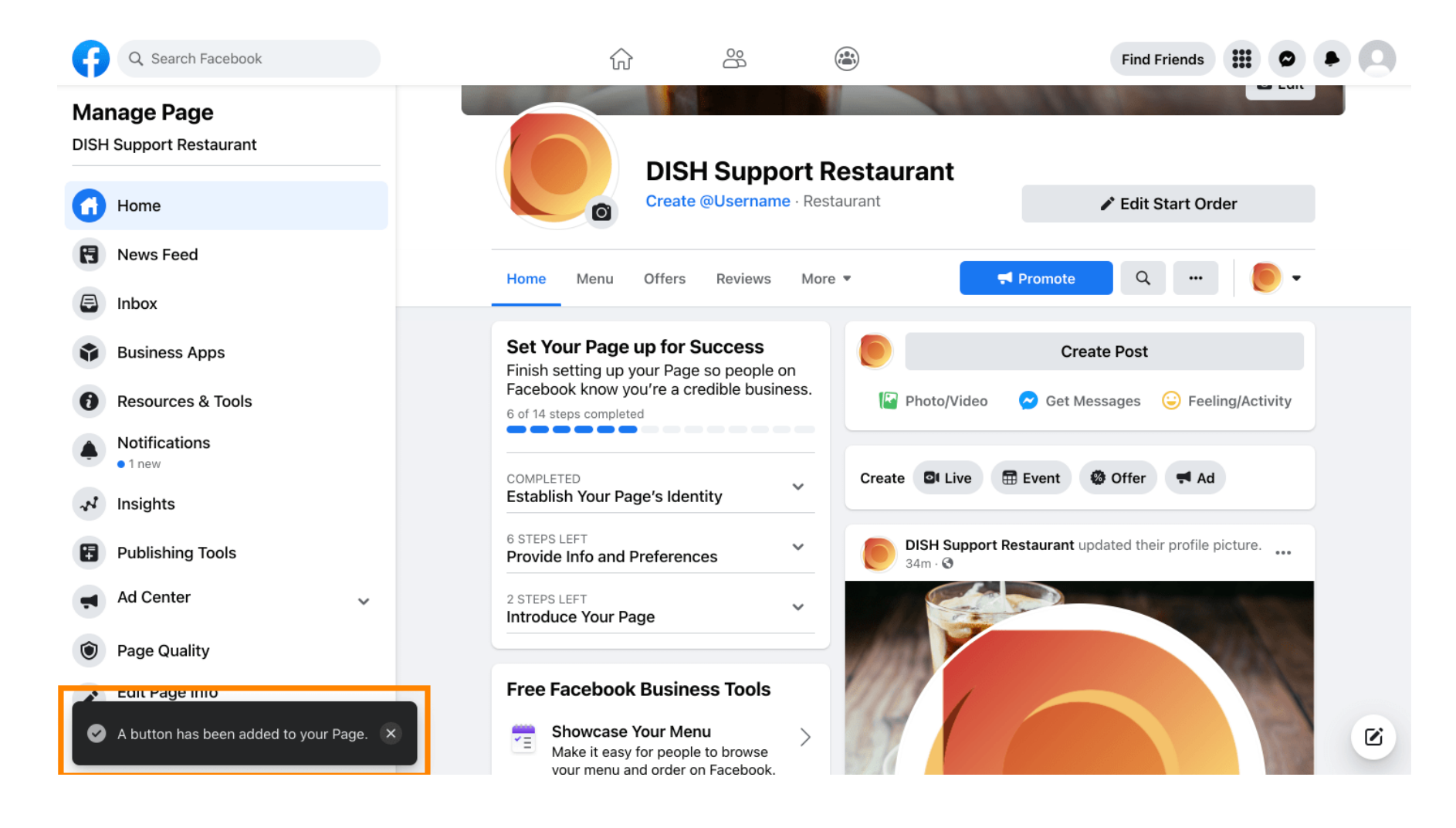

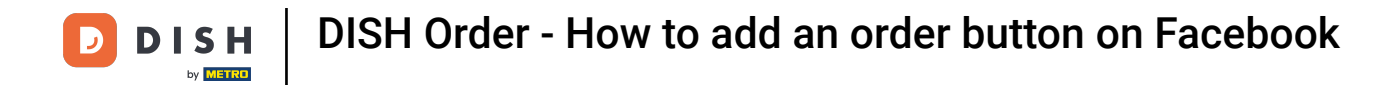

## This is how it will look like for your guests.

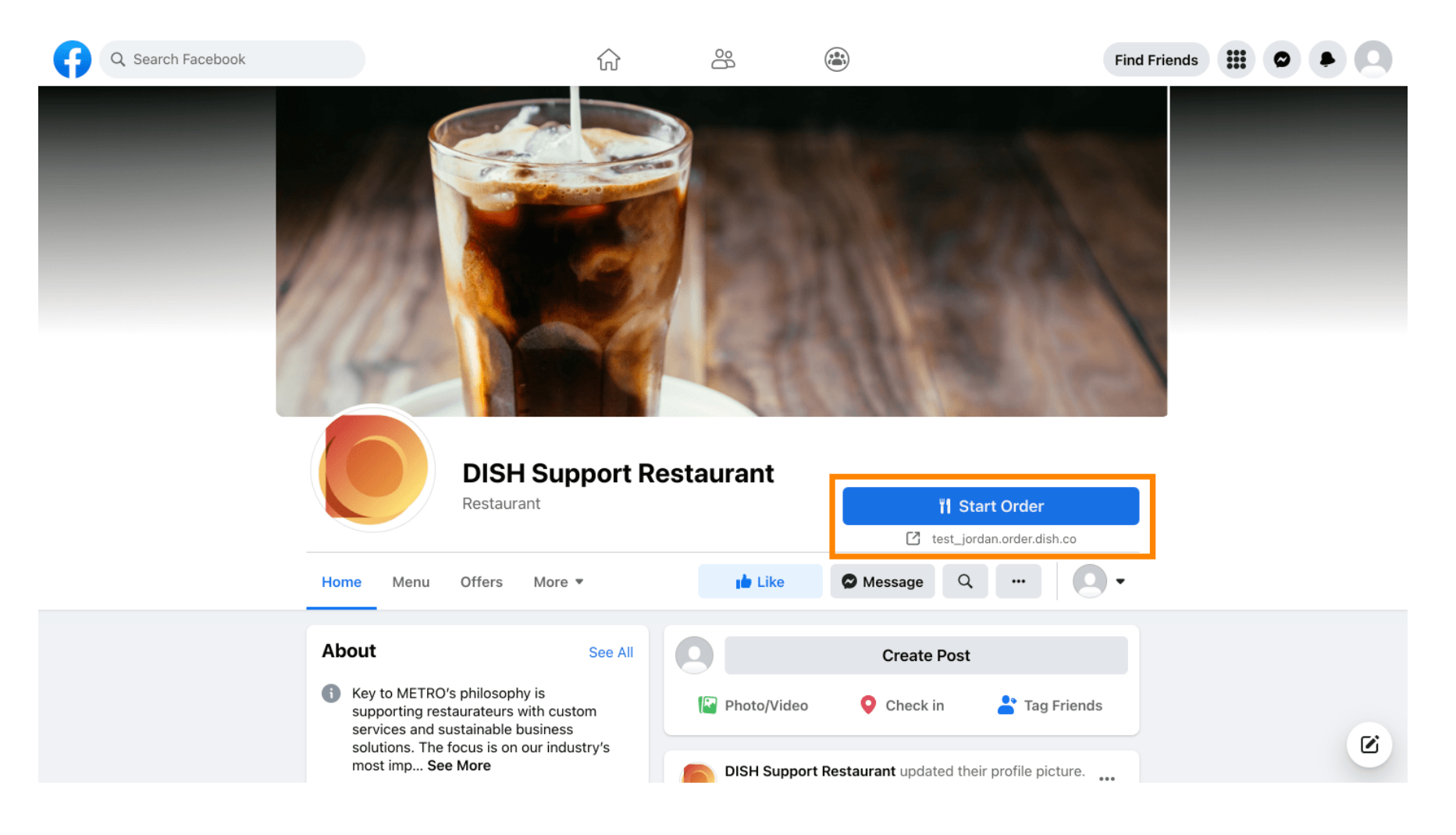

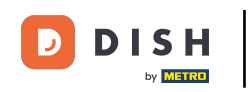

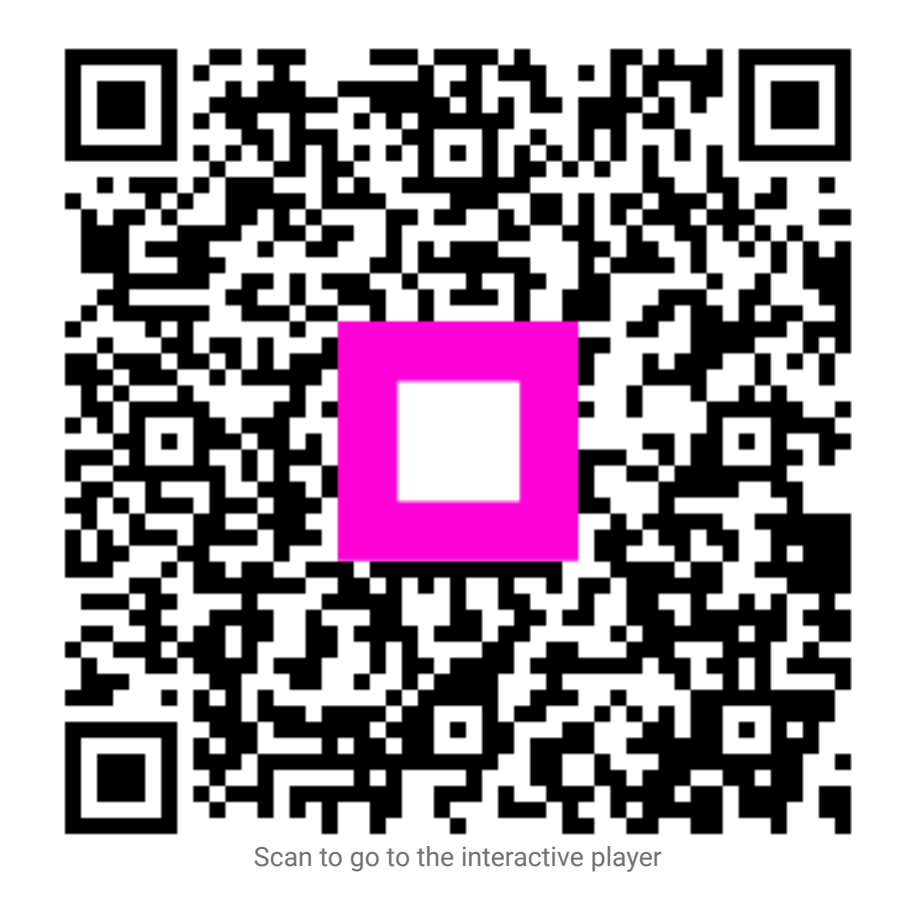